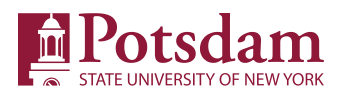

## **ONLINE BOOKSTORE**

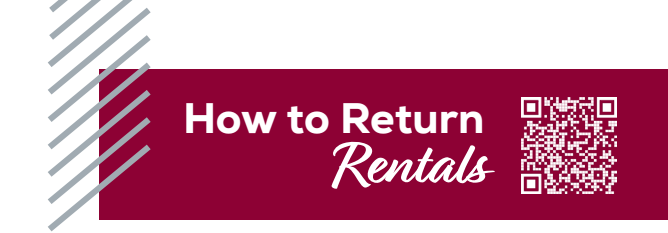

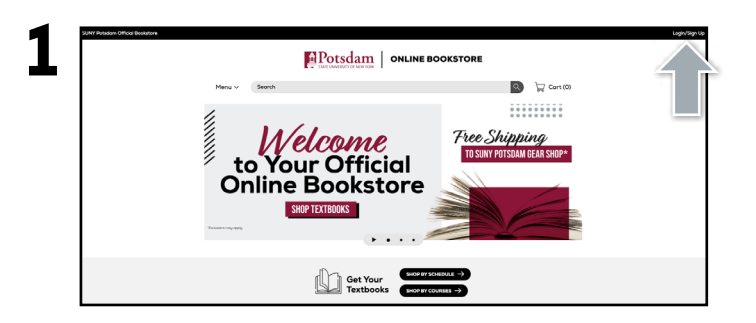

Visit **potsdam.ecampus.com** and select **Login/Sign Up** in the upper-right corner.

|         |            |                                                                                       | ONLINE BOOKSTORE                                                                             |   |            |  |
|---------|------------|---------------------------------------------------------------------------------------|----------------------------------------------------------------------------------------------|---|------------|--|
| Textboo | ks v Searc | ch                                                                                    |                                                                                              | ٩ | ) Cart (0) |  |
|         |            | School Sign In<br>War characteria<br>New Customers<br>Protose andered<br>Ceste Access | Sign In to Your Account<br>Errat or Nucleot<br>Pressore<br>Terry for passase<br>Sign of Come |   |            |  |

Select **Sign In via Your School Account**. You will be redirected to sign in using your SUNY Potsdam credentials.

| SUNY Potsdam Official Bos | kstore                                              | 1.5                |                                                                          |              |                             |                | 🛞 Login/Sign Up |
|---------------------------|-----------------------------------------------------|--------------------|--------------------------------------------------------------------------|--------------|-----------------------------|----------------|-----------------|
|                           | Textbooks v S                                       | earch              |                                                                          | OOKSTORE     | ٩)                          | 🕁 Cart (0)     |                 |
| Dashboar                  | d My Account                                        | My Orders          | Digital Bookshelf                                                        | Mar<br>Renta | nage My<br>Is/Returns       | Sell My Textbo | ooks            |
|                           | Quick Links                                         | Account Alerts     |                                                                          |              |                             |                |                 |
|                           | Account Alerts                                      | My Credit Balance: |                                                                          | \$0.00       |                             |                |                 |
|                           | Verify Address                                      | Current Order      | s                                                                        |              |                             |                |                 |
|                           | Account Summary                                     | Order #            | Item Description                                                         | QQ/          | 5                           | Price          |                 |
|                           |                                                     | 20317745           | Exploring American Histories.<br>Volume 1 A Survey with Sources<br>eBook |              | - 585                       | 50.00          |                 |
|                           | Current Orders                                      | 20317744           | Congage Unlimited 1 Term<br>Printed Access Card<br>eBook                 | 3            | sit                         | 50.00          |                 |
|                           | Purchased Sell My Textbooks<br>Digital Bookshelf: 2 | 20205594           | Diploring American Histories,<br>Volume 1 A Survey with Sources          | 1 Ad         | ded to Digital<br>Booksnelf | \$54,99        |                 |

Select **Manage My Rentals/Returns** from the menu at the top.

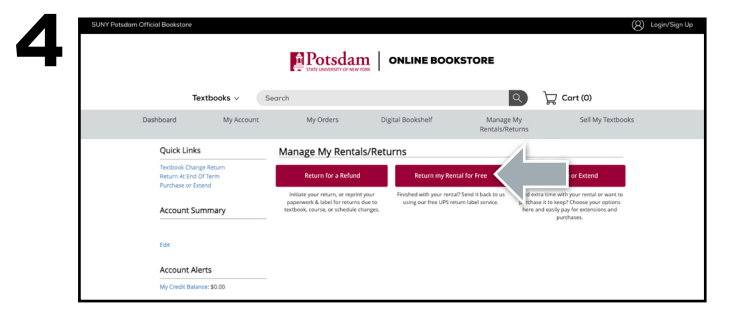

Select Return My Rentals for Free.

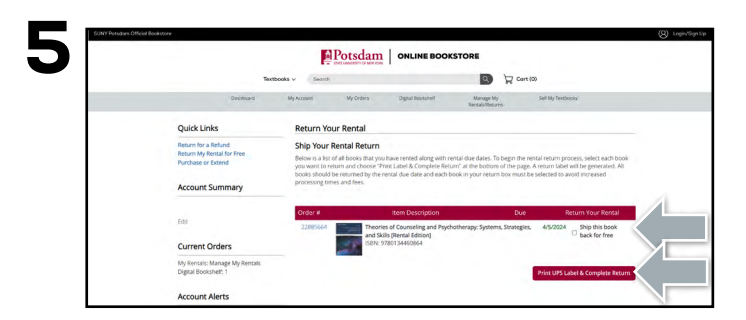

Locate the rental(s) you wish to return and select the **Ship this book back for free** box. Select **Print Label & Complete Return**.

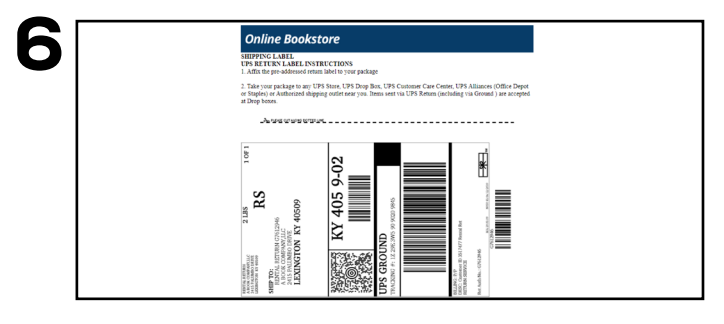

Print your free UPS label and packing slip. Insert the packing slip with the rental(s) you are returning and affix the shipping label to the outside of your package. Take your package to The UPS Store.

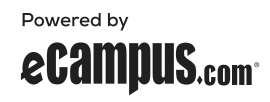